# ADD/MODIFY BRACING – Modify Brace Group

Modified on: Sat, 9 Jan, 2021 at 12:13 PM

## **Add Diagonal Bracing**

| race Group                            |                                                                                                    |                                                                                                    |
|---------------------------------------|----------------------------------------------------------------------------------------------------|----------------------------------------------------------------------------------------------------|
| Diagonal Bracing                      |                                                                                                    |                                                                                                    |
| Add Diagonal Bracing                  |                                                                                                    |                                                                                                    |
| Туре                                  | M_WF Plate v<br>LMBR 45x120                                                                                                    |                                                                                                    |
| Width (b)                             | 4.5                                                                                                    |                                                                                                    |
| Depth (h,d)                           | 12                                                                                                    |                                                                                                    |
| Define Depth (h,d) by Layer Thickness | $\checkmark$                                                                                                    |                                                                                                    |
| Rotate 90°                            | $\checkmark$                                                                                                    |                                                                                                    |
| Extend Ends (new Families)            |                                                                                                    |                                                                                                    |
| Add Diagonal Last                     |                                                                                                    | ,<br>,                                                                                                    |
|                                       | - Diagonal Bracing<br>- Add Diagonal Bracing<br>Type<br>Width (b)<br>Depth (h,d)<br>Define Depth (h,d) by Layer Thickness<br>Rotate 90°<br>Extend Ends (new Families)<br>Add Diagonal Last | Jiagonal Bracing   Add Diagonal Bracing   Type   Type   Width (b)   4.5   Depth (h,d)   Define Depth (h,d) by Layer Thickness   Rotate 90°   Extend Ends (new Families)   Add Diagonal Last |

Add Diagonal Bracing – enables options for adding diagonal braces in the brace group.

### Diagonal braces can be disabled:

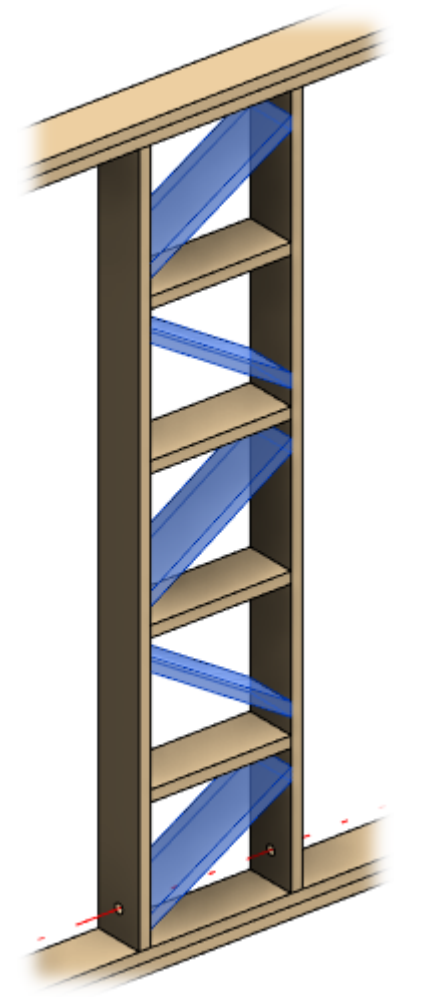

### Example with wood floor:

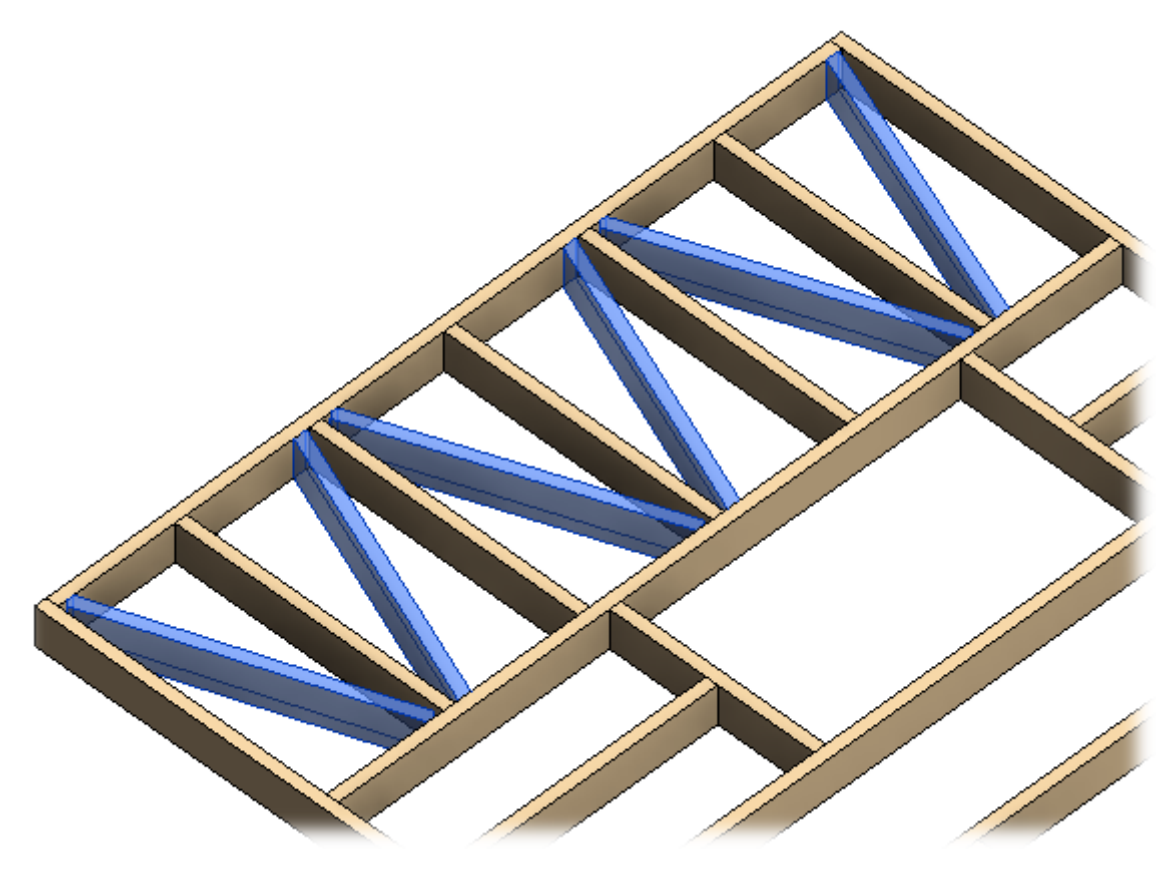

Example with metal frame - diagonal braces can be disabled:

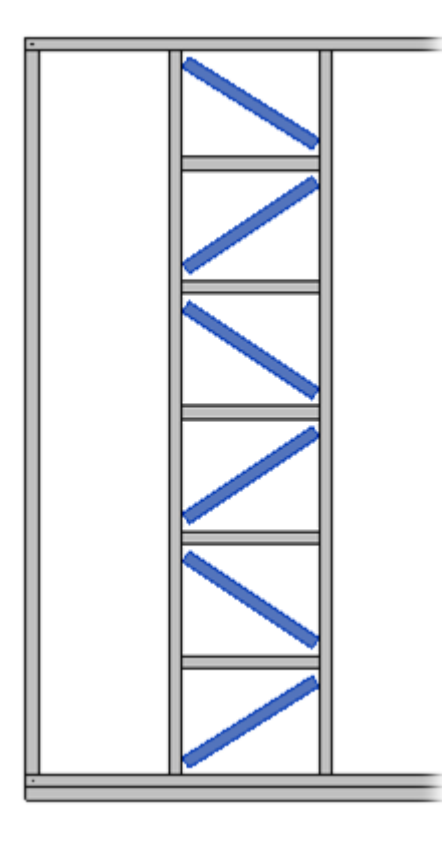

# **Diagonal Brace sizes**

| E | Frace Group                           |                           |   |   |
|---|---------------------------------------|---------------------------|---|---|
|   | Diagonal Bracing                      |                           |   | ^ |
|   | Add Diagonal Bracing                  | $\checkmark$              |   |   |
|   | Туре                                  | M_WF Plate<br>LMBR 45x120 | v |   |
|   | Width (b)                             | 4.5                       |   |   |
|   | Depth (h,d)                           | 12                        |   |   |
|   | Define Depth (h,d) by Layer Thickness | $\checkmark$              |   |   |
|   | Rotate 90°                            | $\checkmark$              |   |   |
|   | Extend Ends (new Families)            |                           |   |   |
|   | Add Diagonal Last                     |                           |   | ~ |

**Type –** select the family and type which will be used for diagonal brace. Default family is **M\_WF Plate.rvt** (for Metric projects) and **I\_WF Plate.rvt** (for Imperial projects).

Width (b) – shows b size of selected type.

Depth (h,d) - shows h or d size of selected type.

**Define Depth (h,d) by Layer Thickness** – **Wall+** will automatically create new type for selected family with new depth equal to selected wall layer thickness.

### Rotate 90°

| <u>^</u> |
|----------|
|          |
|          |
|          |
| ]        |
|          |
|          |
|          |
|          |
|          |

Rotate 90° – diagonal brace can be rotated 90 degrees to its initial position.

Example: when Rotate 90° is switched ON:

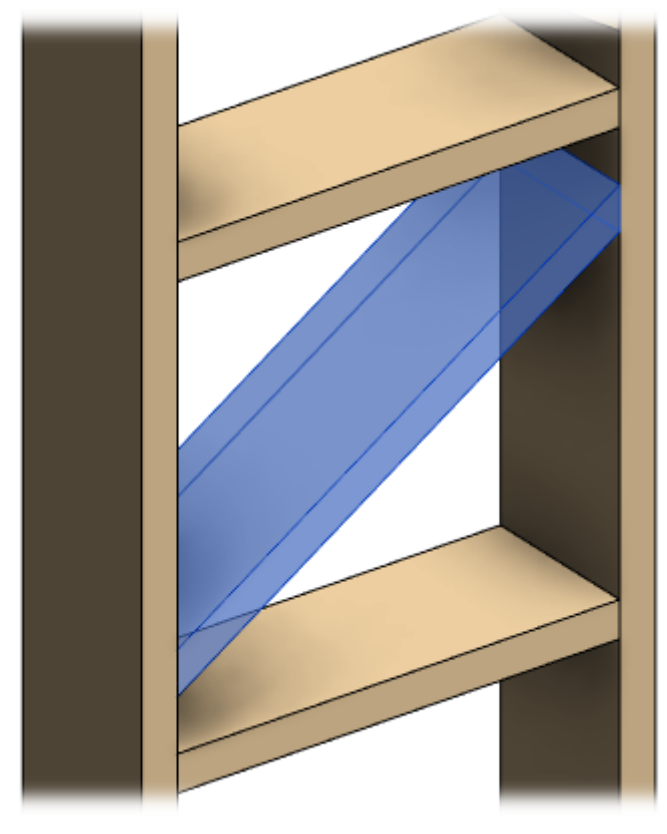

Example: when Rotate 90° is switched OFF:

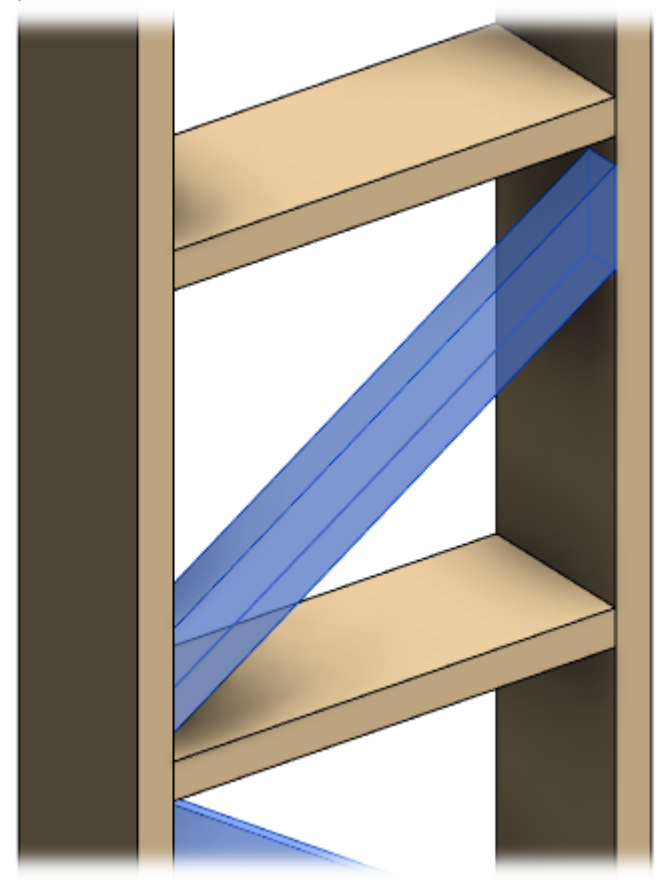

# **Extend Ends**

08/09/21, 09:27

| В   | race Group                            |                             |        |
|-----|---------------------------------------|-----------------------------|--------|
| ſ   | Diagonal Bracing                      |                             | $\sim$ |
|     | Add Diagonal Bracing                  | $\checkmark$                |        |
|     | Туре                                  | M_WF Plate v<br>LMBR 45x120 |        |
|     | Width (b)                             | 4.5                         |        |
|     | Depth (h,d)                           | 12                          |        |
|     | Define Depth (h,d) by Layer Thickness | $\checkmark$                |        |
|     | Rotate 90°                            |                             |        |
|     | Extend Ends (new Families)            |                             |        |
|     | Add Diagonal Last                     |                             |        |
| - ° |                                       |                             | - V    |

Extend Ends - extends diagonal brace ends when it connects to other elements.

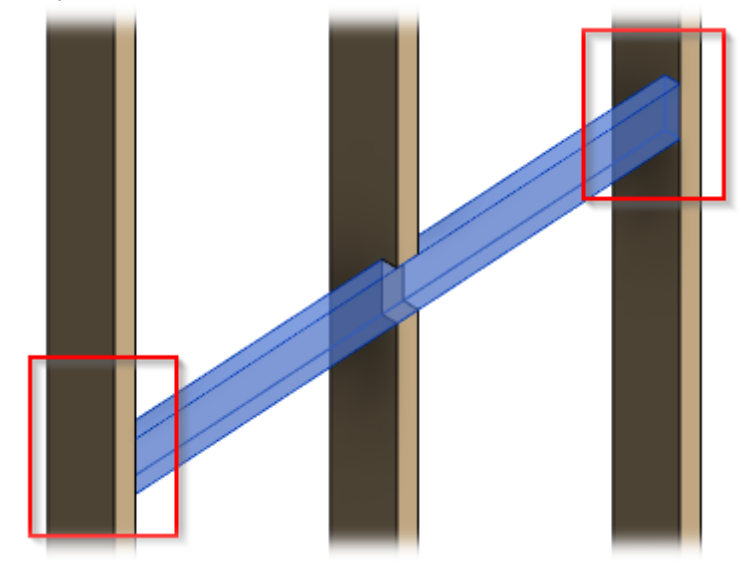

Example: when **Extend Ends** is switched OFF:

Example: when Extend Ends is switched ON:

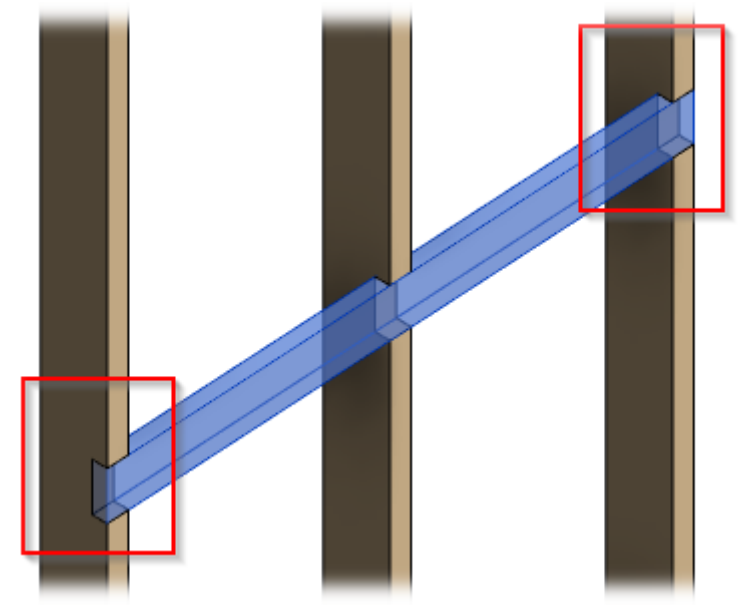

## Add Diagonal Last

| Brace Group                           |                           |   |
|---------------------------------------|---------------------------|---|
| Diagonal Bracing                      |                           | ^ |
| Add Diagonal Bracing                  | $\checkmark$              |   |
| Туре                                  | M_WF Plate<br>LMBR 45x120 | ~ |
| Width (b)                             | 4.5                       |   |
| Depth (h,d)                           | 12                        |   |
| Define Depth (h,d) by Layer Thickness | $\checkmark$              |   |
| Rotate 90°                            | $\checkmark$              |   |
| Extend Ends (new Families)            |                           |   |
| Add Diagonal Last                     |                           |   |
|                                       |                           | v |

Add Diagonal Last – tries to finish a group with diagonal braces.

# Add Bridging/Nogging

| Brace Group                           |                                       |
|---------------------------------------|---------------------------------------|
| Bridging/Nogging                      |                                       |
| Add Bridging/Nogging                  |                                       |
| Туре                                  | M_WF Plate v<br>LMBR 45x120           |
| Width (b)                             | 4.5                                   |
| Depth (h,d)                           | 12                                    |
| Define Depth (h,d) by Layer Thickness |                                       |
| Rotate 90°                            |                                       |
| Extend Ends (new Families)            |                                       |
| Add every Second                      |                                       |
| Start from Even Number                |                                       |
| Add as Virtual                        |                                       |
|                                       | · · · · · · · · · · · · · · · · · · · |

Add Bridging/Nogging – enables options for adding horizontal bridging/nogging in the brace group.

Horizontal braces can be disabled:

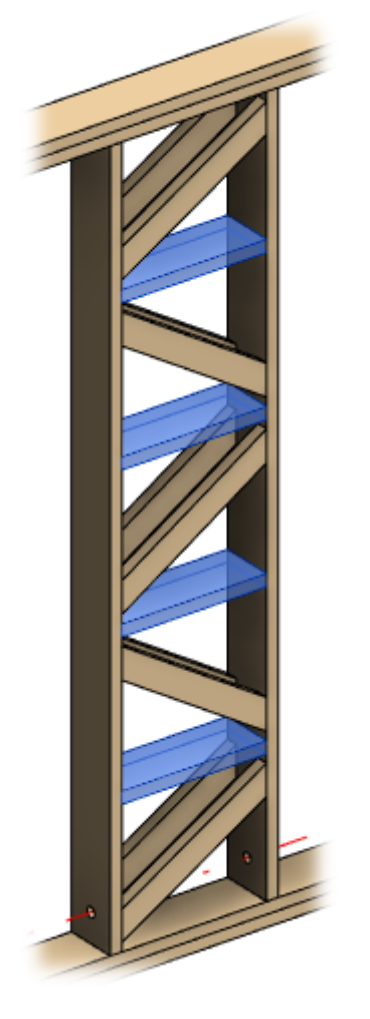

Example with wood floor:

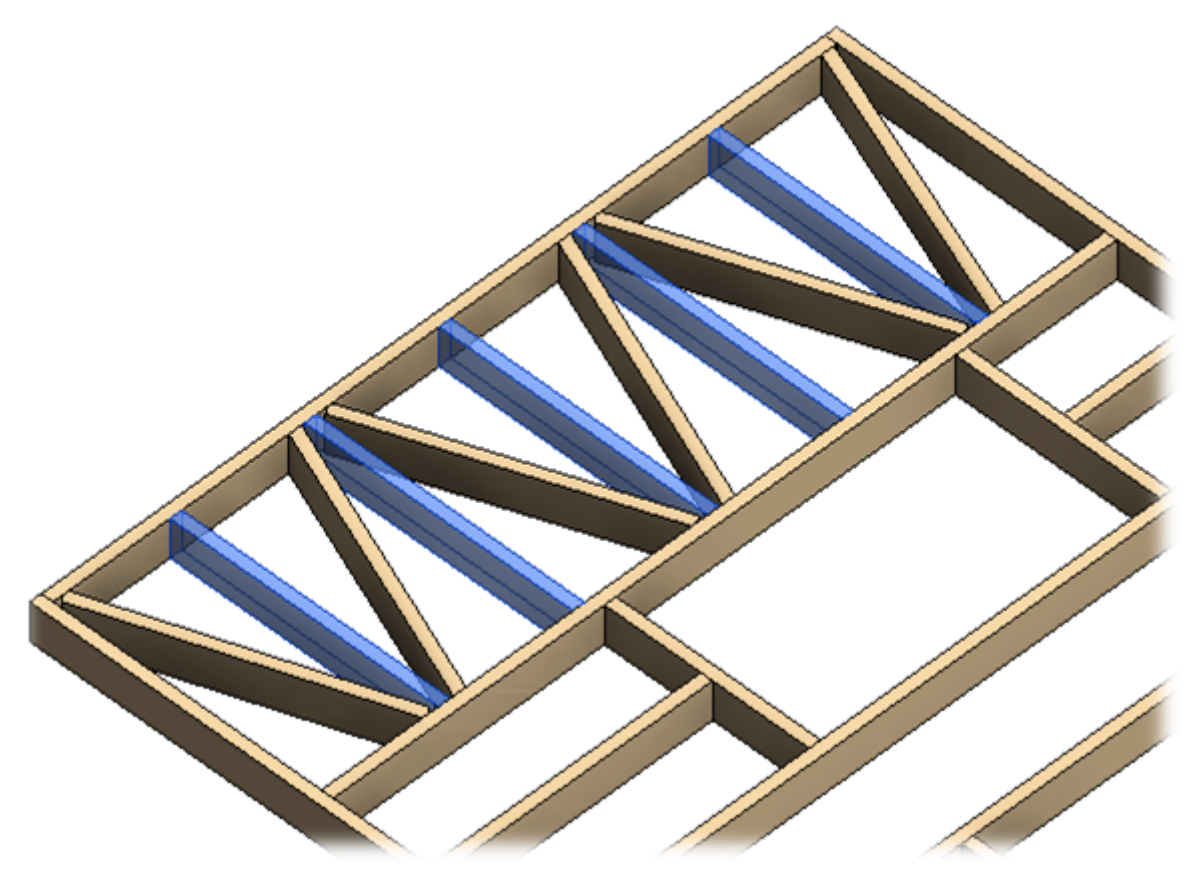

Example with metal frame - horizontal braces can be disabled:

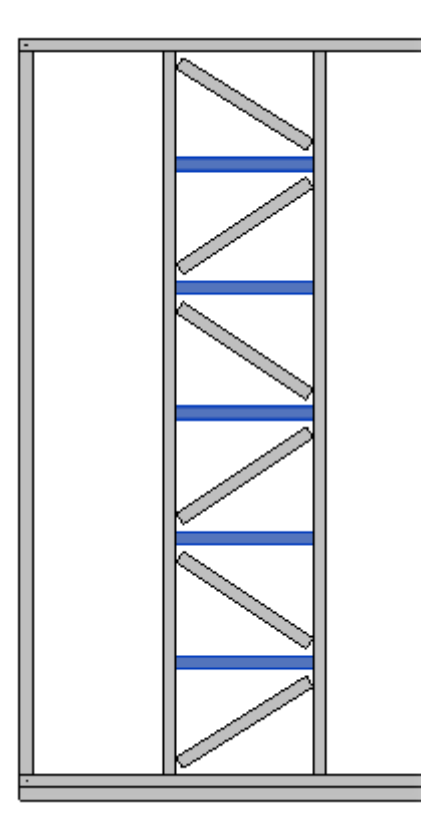

## Add every Second

| Brace Group                           |                   |
|---------------------------------------|-------------------|
| Bridging/Nogging                      | ^                 |
| Add Bridging/Nogging                  |                   |
| Type M_WF                             | Plate v<br>45x120 |
| Width (b) 4.5                         |                   |
| Depth (h,d) 12                        |                   |
| Define Depth (h,d) by Layer Thickness |                   |
| Rotate 90°                            |                   |
| Extend Ends (new Families)            |                   |
| Add every Second                      |                   |
| Start from Even Number                |                   |
| Add as Virtual                        | v                 |

Add every Second – adds every second horizontal brace in the brace group.

Example: when Add every Second is switched ON:

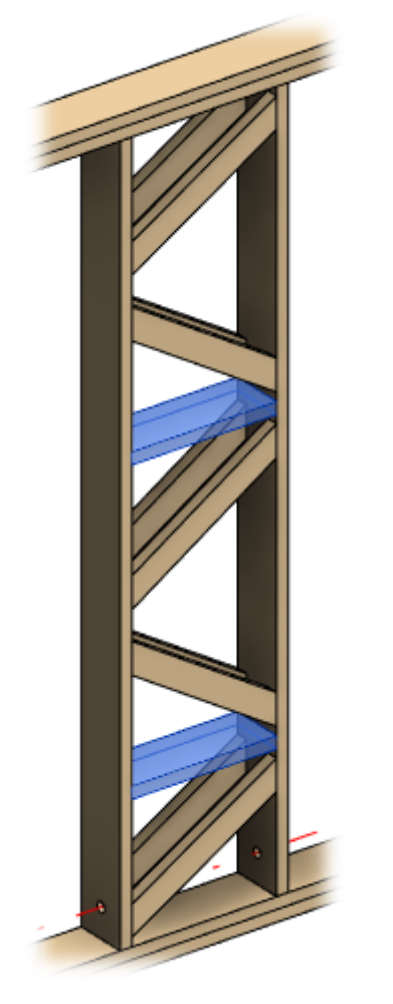

Example: when Add every Second is switched OFF:

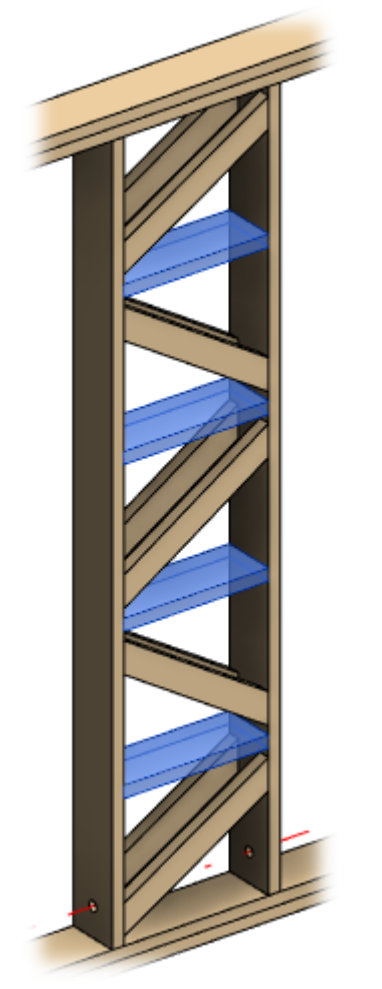

Example with wood floor - when Add every Second is switched ON:

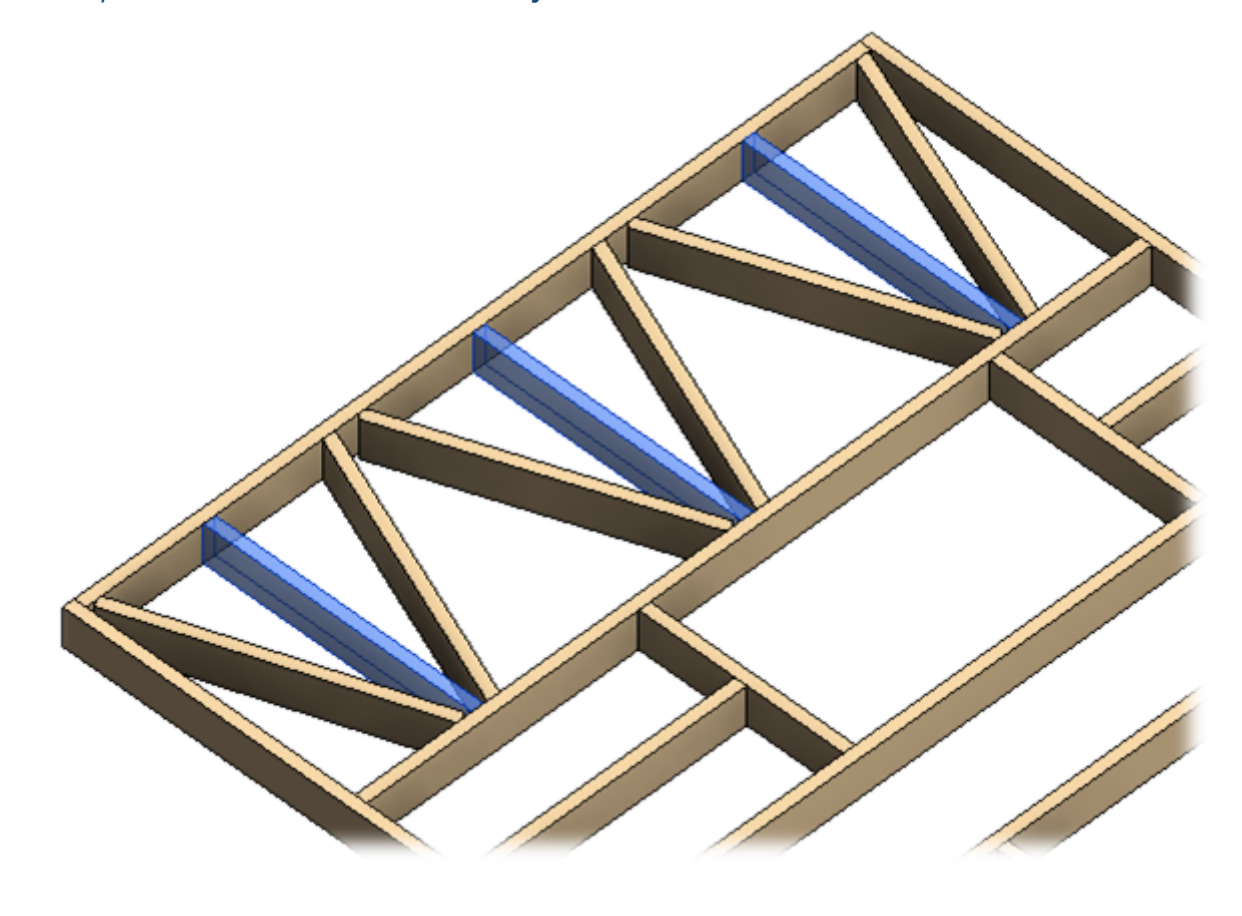

Example with wood floor - when Add every Second is switched OFF:

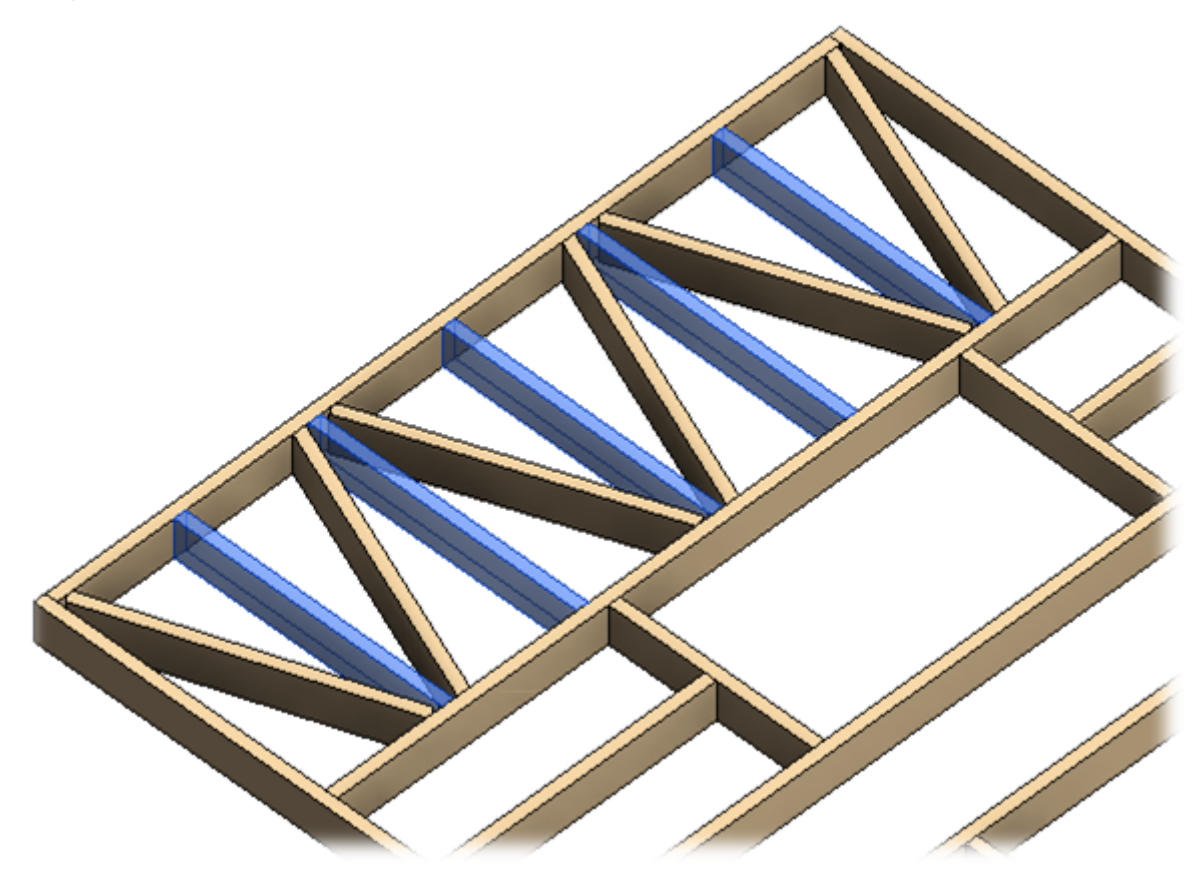

Example with metal frame - when Add every Second is switched ON:

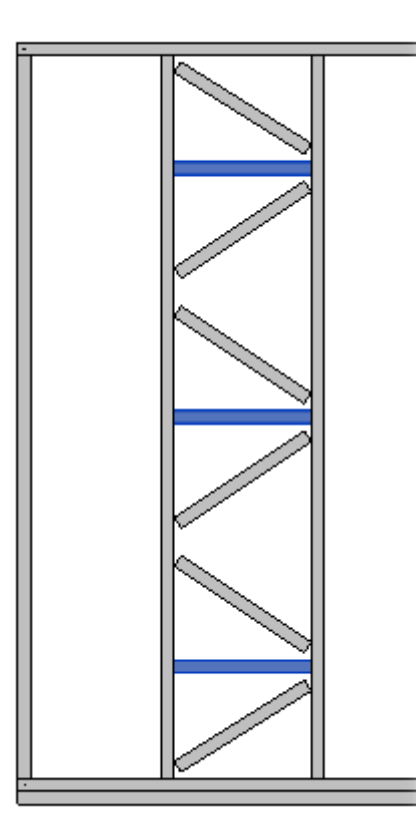

## Start from Even Number

| Brace Group |                              |                           |          |
|-------------|------------------------------|---------------------------|----------|
| -Bridging/N | ogging                       |                           | <u> </u> |
| Add Bridg   | ing/Nogging                  | $\checkmark$              |          |
| Туре        |                              | M_WF Plate<br>LMBR 45x120 |          |
| Width (b)   |                              | 4.5                       |          |
| Depth (h,c  | I)                           | 12                        |          |
| Define Dep  | oth (h,d) by Layer Thickness | $\checkmark$              |          |
| Rotate 90°  |                              | $\checkmark$              |          |
| Extend En   | ds (new Families)            |                           |          |
| Add every   | Second                       | $\checkmark$              |          |
| Start from  | Even Number                  |                           |          |
| Add as Vir  | tual                         |                           | , v      |

**Start from Even Number –** possible option when **Add every Second** option is enabled. It starts every second horizontal element from even number.

Example, in the left side Start from Even Number is switched OFF, in the right - switched ON:

ADD/MODIFY BRACING - Modify Brace Group : AGACAD

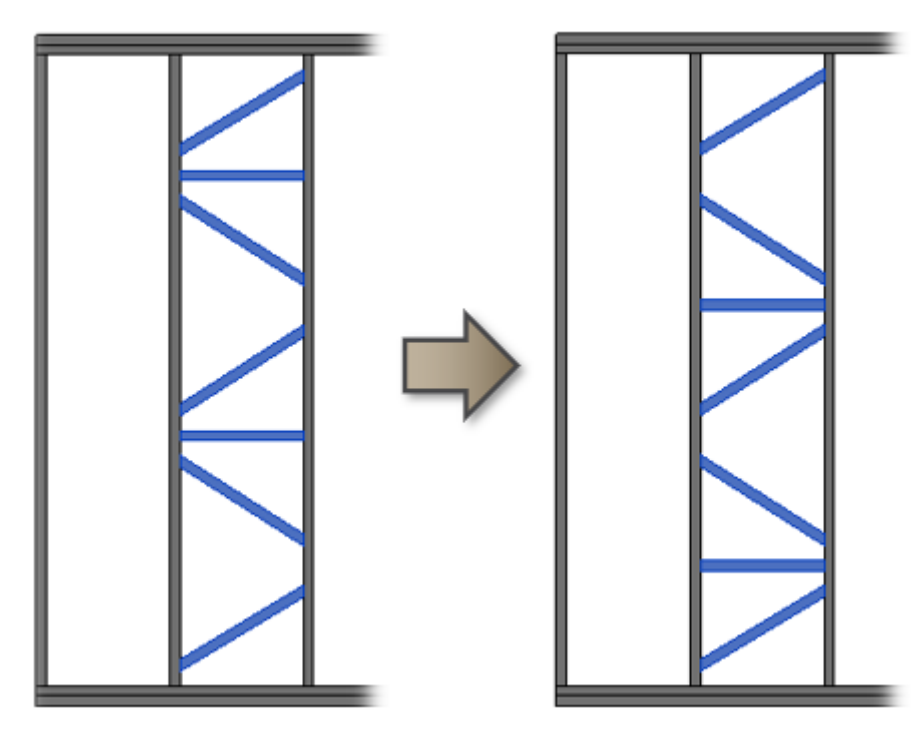

## Add as Virtual

| Brace Group                           |                             |
|---------------------------------------|-----------------------------|
| Bridging/Nogging                      |                             |
| Add Bridging/Nogging                  | $\checkmark$                |
| Туре                                  | M_WF Plate v<br>LMBR 45x120 |
| Width (b)                             | 4.5                         |
| Depth (h,d)                           | 12                          |
| Define Depth (h,d) by Layer Thickness |                             |
| Rotate 90°                            | $\checkmark$                |
| Extend Ends (new Families)            |                             |
| Add every Second                      |                             |
| Start from Even Number                |                             |
| Add as Virtual                        |                             |
|                                       |                             |

Add as Virtual – deletes horizontal bridging/nogging in the brace group but keeps the distances between diagonal braces the same as if there were horizontal braces.

Example: when Add as Virtual is switched OFF:

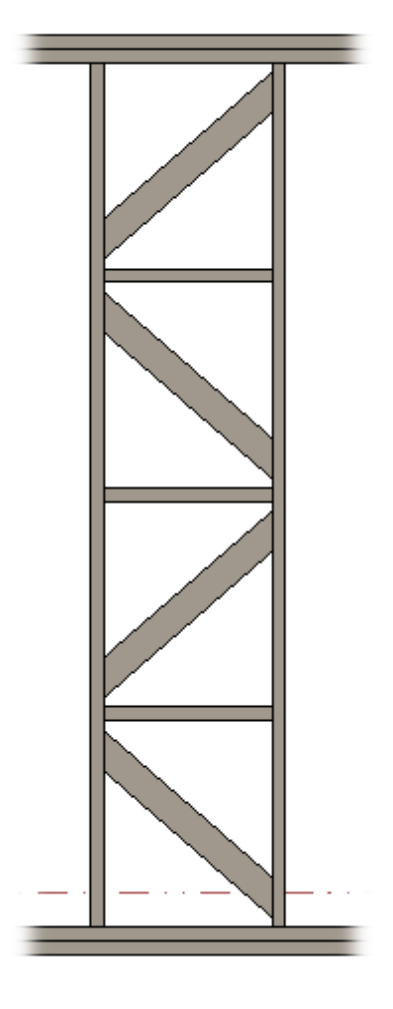

Example: when **Add as Virtual** is switched ON. The distances between diagonal braces are the same as if there were horizontal braces:

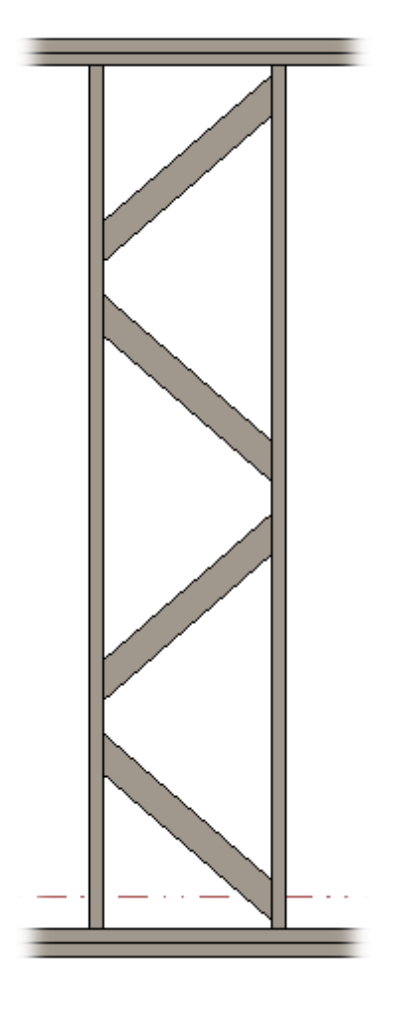

Example: when Add Bridging/Nogging is switched OFF. The distances between diagonal braces are recalculated:

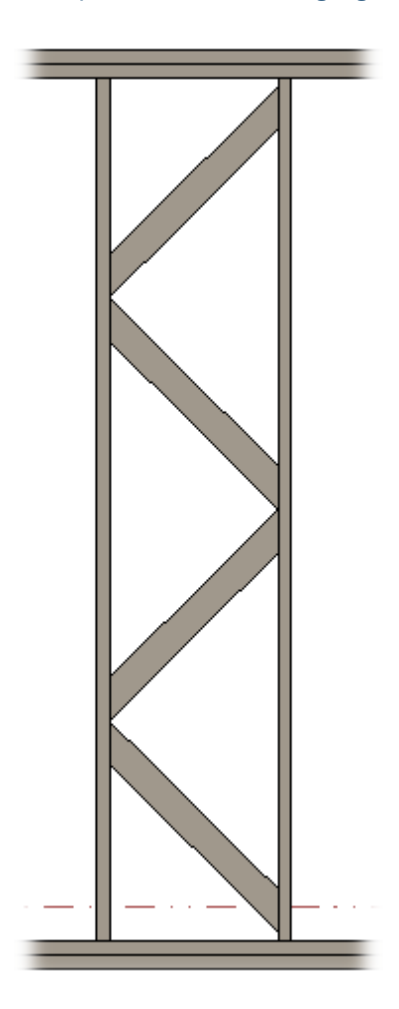

## **Calculation from Bottom Plate Axis**

| Brace | Group                                            |                   |  |
|-------|--------------------------------------------------|-------------------|--|
| Setti | ngs                                              |                   |  |
| Cal   | culation from Bottom Plate Axis                  |                   |  |
| Spa   | cing Type                                        | Maximal Spacing v |  |
| An    | gle                                              | 45                |  |
| Fixe  | ed Number                                        | 2                 |  |
| Spa   | icing                                            | 600               |  |
| Bra   | ce Connection Offset from Plate/Bridging/Nogging | 100               |  |
| Co    | nnection Offset between Brace Elements           | 200               |  |
| Bra   | ce                                               | Don't Cut v       |  |
| Brid  | lging/Nogging                                    | Don't Cut v       |  |
| Fra   | ne Side                                          | One - Centered v  |  |
| Del   | ete                                              |                   |  |
| Bui   | ld in Place                                      |                   |  |

Calculation from Bottom Plate Axis - starts calculation from bottom plate axis.

## **Spacing Type**

| B | race Group                                          |                   |   |
|---|-----------------------------------------------------|-------------------|---|
|   | - Settings                                          |                   | ^ |
|   | Calculation from Bottom Plate Axis                  |                   |   |
|   | Spacing Type                                        | Maximal Spacing v |   |
|   | Angle                                               | 45                |   |
|   | Fixed Number                                        | 2                 |   |
|   | Spacing                                             | 600               |   |
|   | Brace Connection Offset from Plate/Bridging/Nogging | 100               |   |
|   | Connection Offset between Brace Elements            | 200               |   |
|   | Brace                                               | Don't Cut v       |   |
|   | Bridging/Nogging                                    | Don't Cut v       |   |
|   | Frame Side                                          | One - Centered v  |   |
|   | Delete                                              |                   |   |
|   | Build in Place                                      |                   | ~ |

# Spacing Type – define spacing calculation rule: Fixed Spacing, Maximal Spacing, Fixed Angle, Fixed Number and Fixed Spacing, or Fixed Number.

The options below will change regarding this setting.

## Example: when **Spacing Type = Fixed Spacing** and **Spacing = 600**:

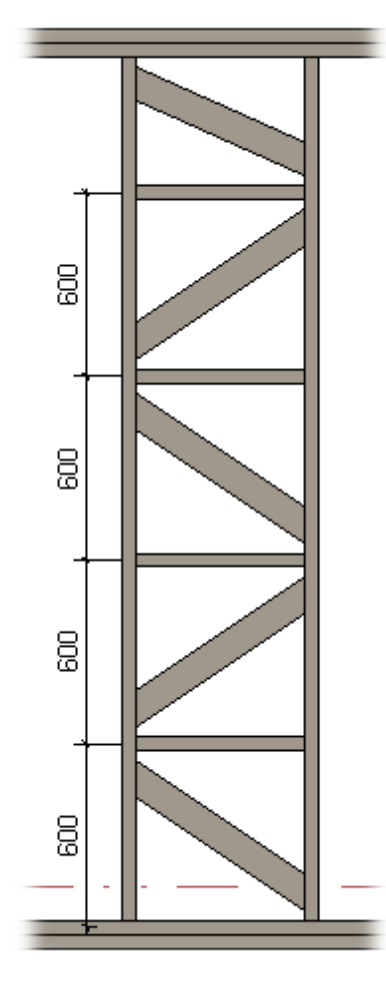

# Brace Connection Offset from Plate/Bridging/Nogging

| Brace Group                                         |                   |     |
|-----------------------------------------------------|-------------------|-----|
| Settings                                            |                   | - ^ |
| Calculation from Bottom Plate Axis                  |                   |     |
| Spacing Type                                        | Maximal Spacing v |     |
| Angle                                               | 45                |     |
| Fixed Number                                        | 2                 |     |
| Spacing                                             | 600               |     |
| Brace Connection Offset from Plate/Bridging/Nogging | 100               |     |
| Connection Offset between Brace Elements            | 200               |     |
| Brace                                               | Don't Cut *       |     |
| Bridging/Nogging                                    | Don't Cut v       |     |
| Frame Side                                          | One - Centered ×  |     |
| Delete                                              |                   |     |
| Build in Place                                      |                   | ~   |

**Brace Connection Offset from Plate/Bridging/Nogging** – brace offset from connection point with a plate, bridging, or nogging.

Example: when Brace Connection Offset from Plate/Bridging/Nogging = 100:

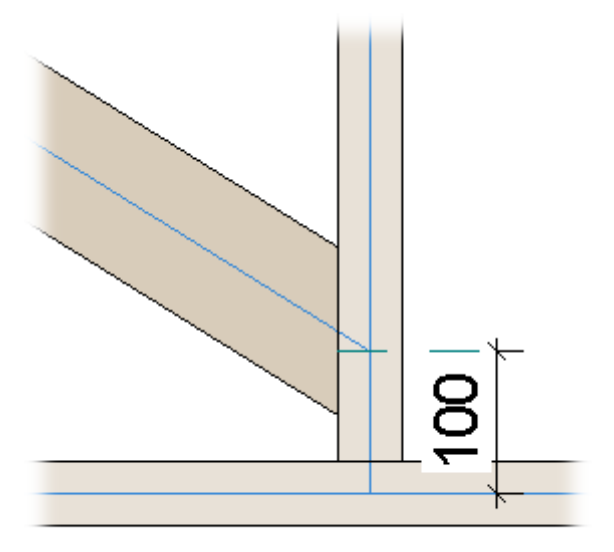

### **Connection Offset between Brace Elements**

| В | race Group                                          |                   |          |
|---|-----------------------------------------------------|-------------------|----------|
| 6 | Settings                                            |                   | <u>^</u> |
|   | Calculation from Bottom Plate Axis                  |                   |          |
|   | Spacing Type                                        | Maximal Spacing v |          |
|   | Angle                                               | 45                |          |
|   | Fixed Number                                        | 2                 |          |
|   | Spacing                                             | 600               |          |
|   | Brace Connection Offset from Plate/Bridging/Nogging | 100               |          |
|   | Connection Offset between Brace Elements            | 200               |          |
|   | Brace                                               | Don't Cut v       |          |
|   | Bridging/Nogging                                    | Don't Cut v       |          |
|   | Frame Side                                          | One - Centered v  |          |
|   | Delete                                              |                   |          |
|   | Build in Place                                      |                   | ~        |

Connection Offset between Brace Elements – defines the offset between brace elements.

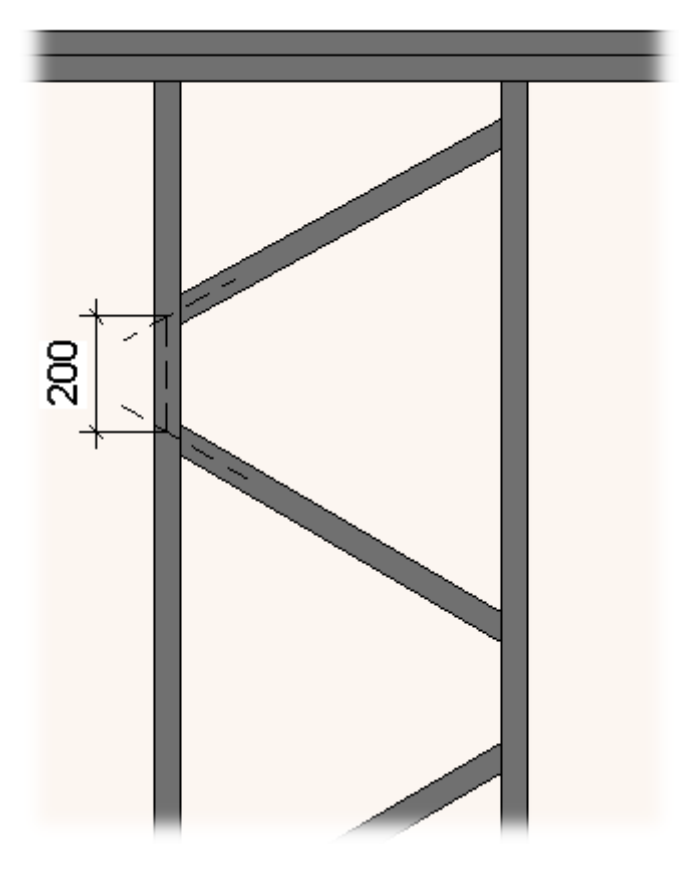

## Brace

| B | race Group                                          |                   |        |
|---|-----------------------------------------------------|-------------------|--------|
|   | Settings                                            |                   | $\sim$ |
|   | Calculation from Bottom Plate Axis                  |                   |        |
|   | Spacing Type                                        | Maximal Spacing ~ |        |
|   | Angle                                               | 45                |        |
|   | Fixed Number                                        | 2                 |        |
|   | Spacing                                             | 600               |        |
|   | Brace Connection Offset from Plate/Bridging/Nogging | 100               |        |
|   | Connection Offset between Brace Elements            | 200               |        |
|   | Brace                                               | Don't Cut v       |        |
|   | Bridging/Nogging                                    | Don't Cut v       |        |
|   | Frame Side                                          | One - Centered v  |        |
|   | Delete                                              |                   |        |
|   | Build in Place                                      |                   |        |

Brace – select brace and stud connection cutting type.

Possible options: Don't Cut, Cut Studs and Cut Bracing.

Example with wood wall - when Cut Bracing is selected:

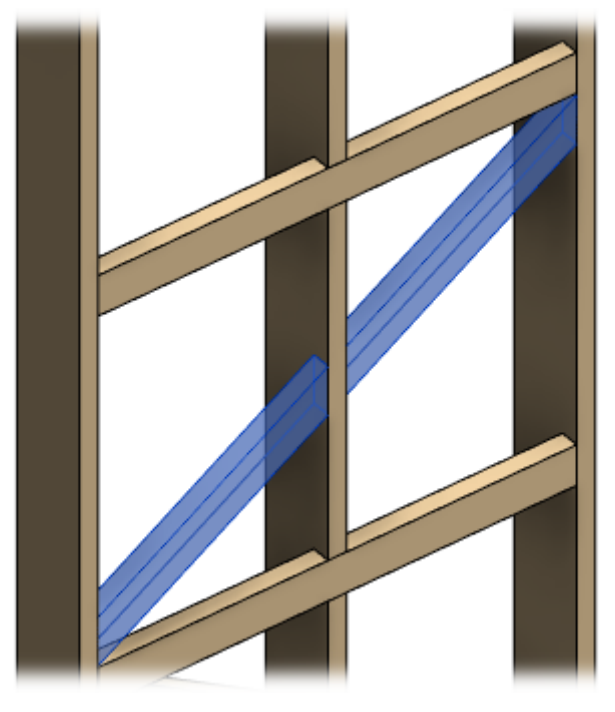

Example with wood floor - when Cut Joists is selected:

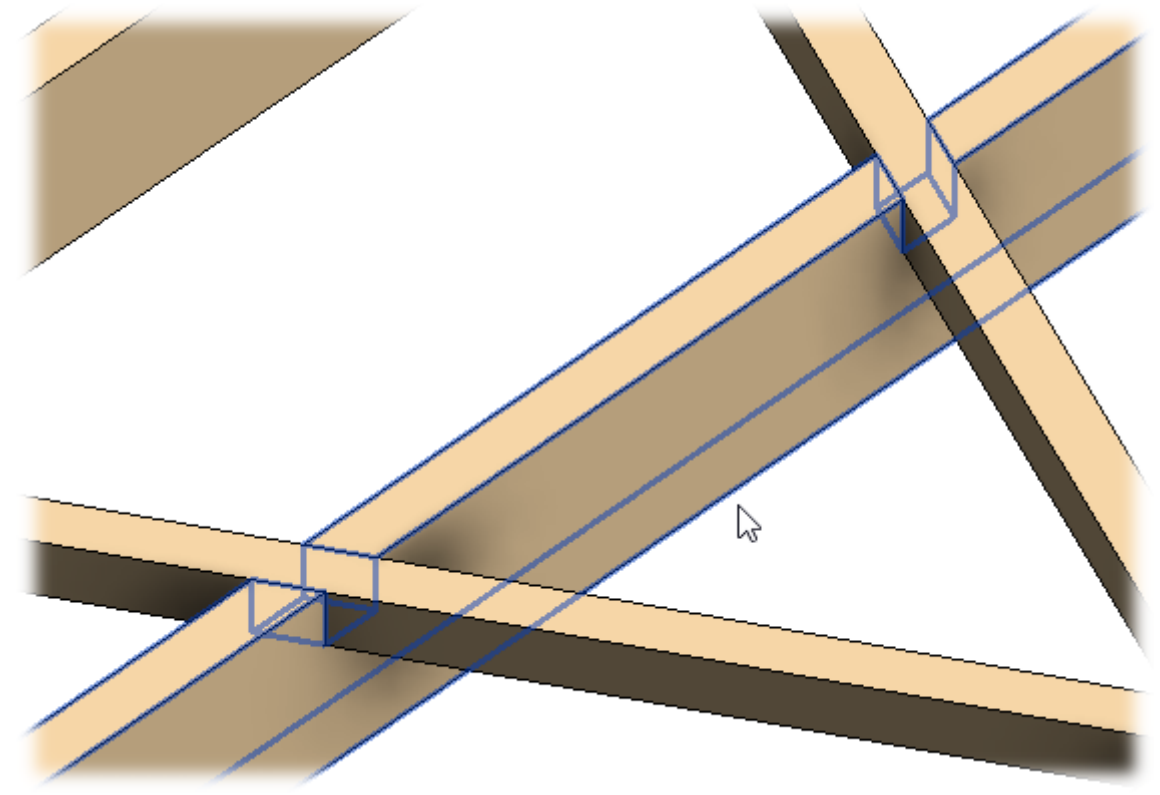

# Bridging/Nogging

| В | srace Group                                         |                   |   |   |
|---|-----------------------------------------------------|-------------------|---|---|
| ſ | ~ Settings                                          |                   | ^ | 1 |
|   | Calculation from Bottom Plate Axis                  |                   |   |   |
|   | Spacing Type                                        | Maximal Spacing v |   |   |
|   | Angle                                               | 45                |   |   |
|   | Fixed Number                                        | 2                 |   |   |
|   | Spacing                                             | 600               |   |   |
|   | Brace Connection Offset from Plate/Bridging/Nogging | 100               |   |   |
|   | Connection Offset between Brace Elements            | 200               |   |   |
|   | Brace                                               | Don't Cut v       |   |   |
|   | Bridging/Nogging                                    | Don't Cut v       |   |   |
|   | Frame Side                                          | One - Centered v  |   |   |
|   | Delete                                              |                   |   |   |
|   | Build in Place                                      |                   | ~ |   |

**Bridging/Nogging** – select bridging/nogging and stud connection cutting type.

## Possible options: Don't Cut, Cut Bridging/Nogging and Cut Bracing.

Example with wood wall - when Cut Studs is selected:

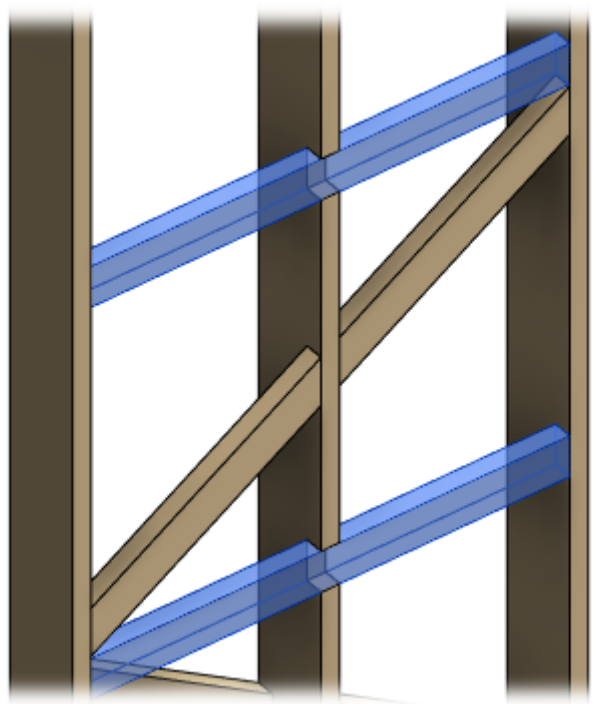

Example with wood floor - when Cut Joists is selected:

ADD/MODIFY BRACING – Modify Brace Group : AGACAD

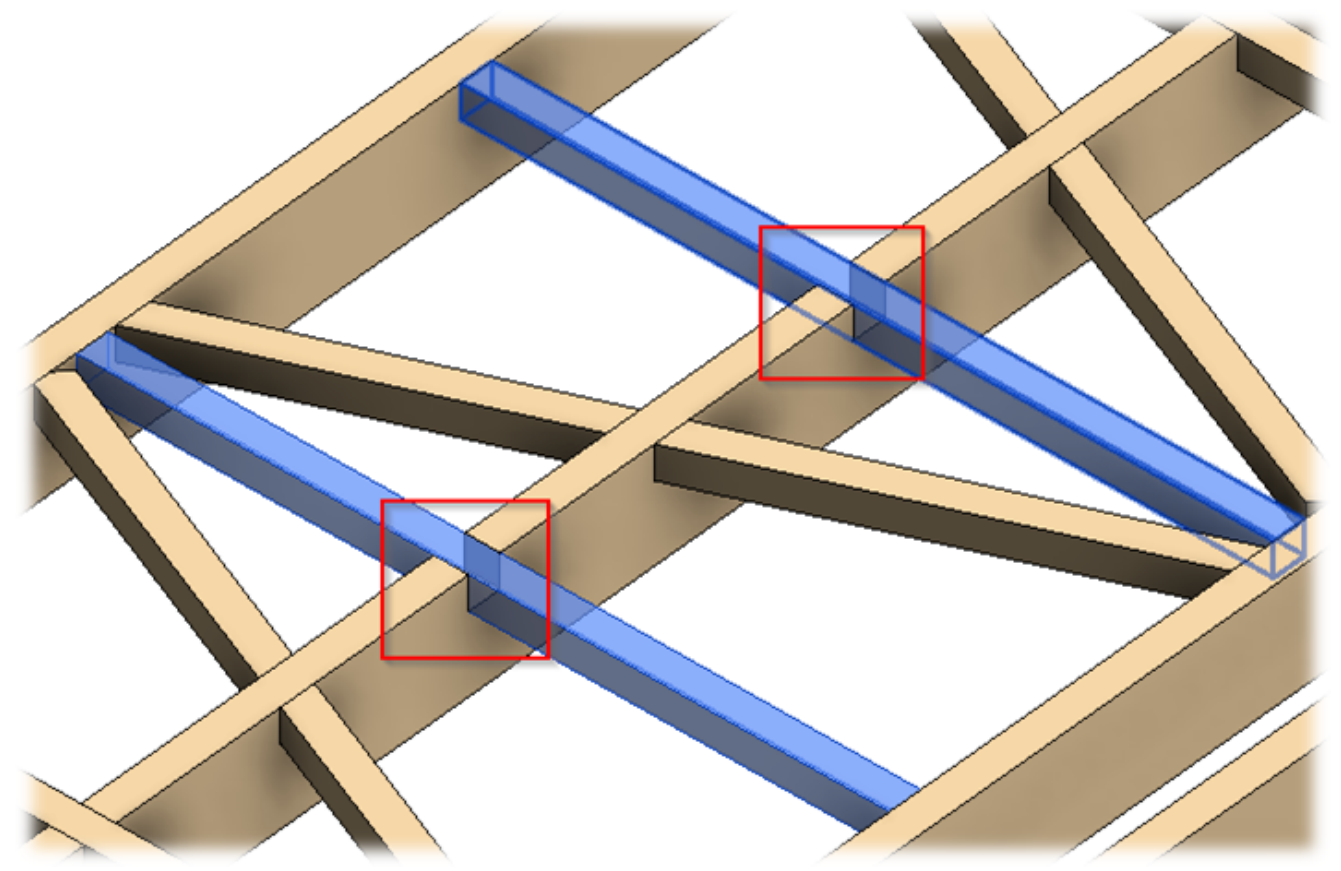

## Frame Side

| E | 3race Group                                         |                   |   |
|---|-----------------------------------------------------|-------------------|---|
|   | Settings                                            |                   | ^ |
|   | Calculation from Bottom Plate Axis                  |                   |   |
|   | Spacing Type                                        | Maximal Spacing v |   |
|   | Angle                                               | 45                |   |
|   | Fixed Number                                        | 2                 |   |
|   | Spacing                                             | 600               |   |
|   | Brace Connection Offset from Plate/Bridging/Nogging | 100               |   |
|   | Connection Offset between Brace Elements            | 200               |   |
|   | Brace                                               | Don't Cut v       |   |
|   | Bridging/Nogging                                    | Don't Cut v       |   |
|   | Frame Side                                          | One - Centered v  |   |
|   | Delete                                              |                   |   |
|   | Build in Place                                      |                   | ~ |

**Frame Side** – select whether a brace group should be applied in the center, external, internal, or on two sides of the frame.

Example with wood wall - when Frame Side = Two - Sided:

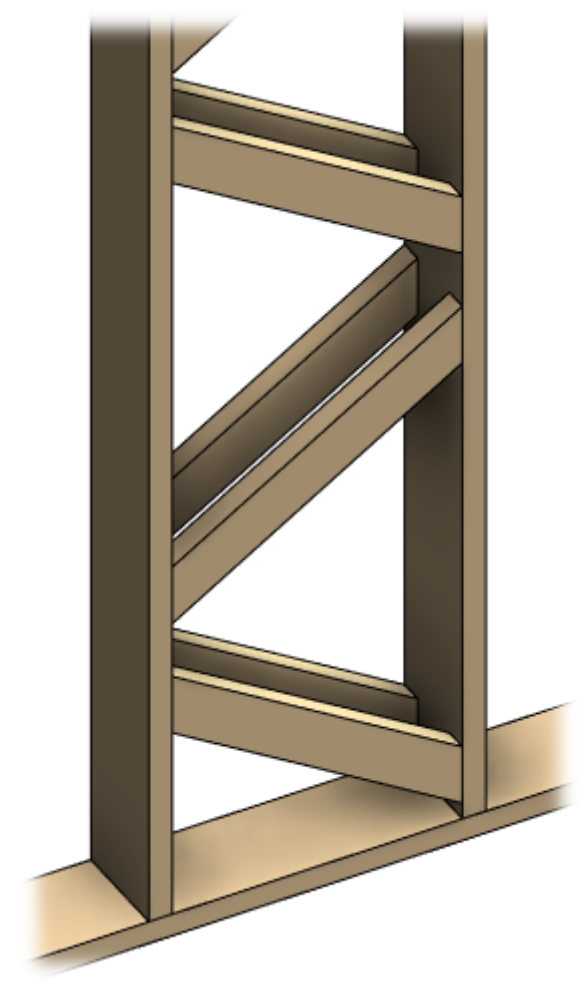

Example with wood wall - when Frame Side = Center:

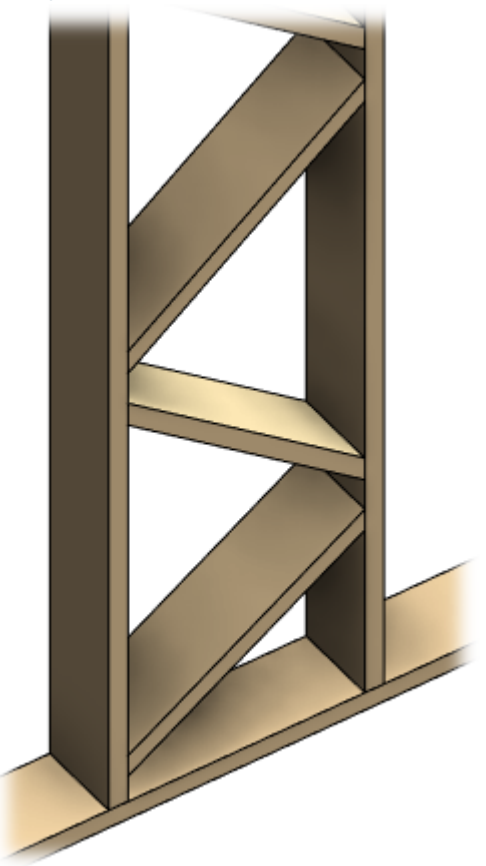

Example with wood floor - when **Frame Side = Two - Sided**:

ADD/MODIFY BRACING – Modify Brace Group : AGACAD

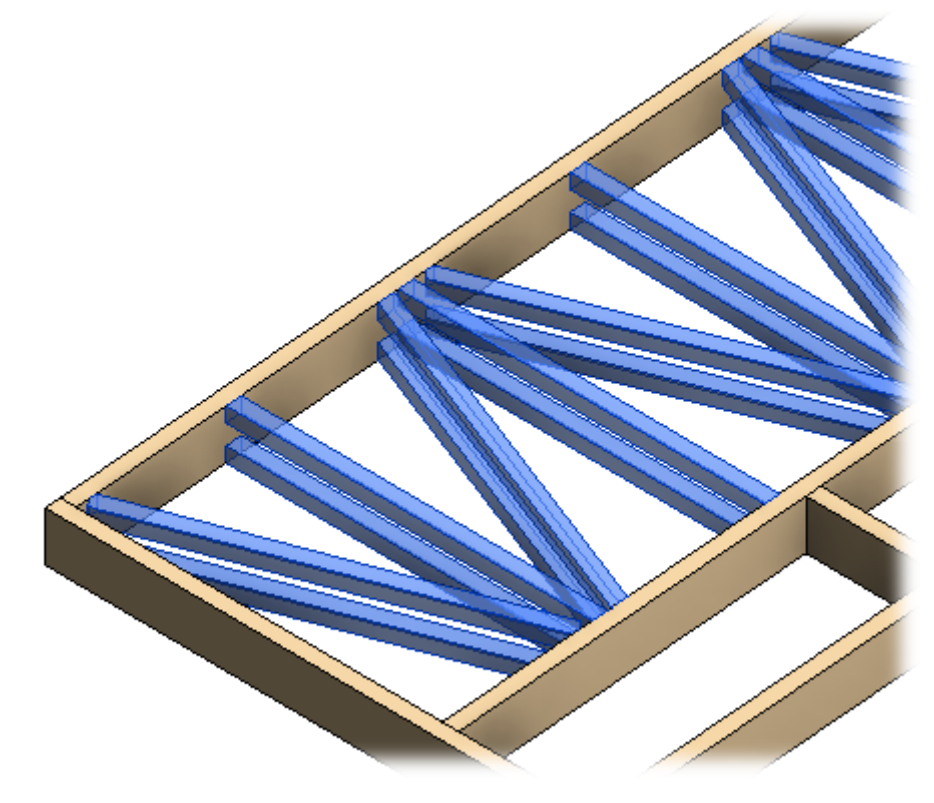

Example with metal frame - when Frame Side = Two - Sided:

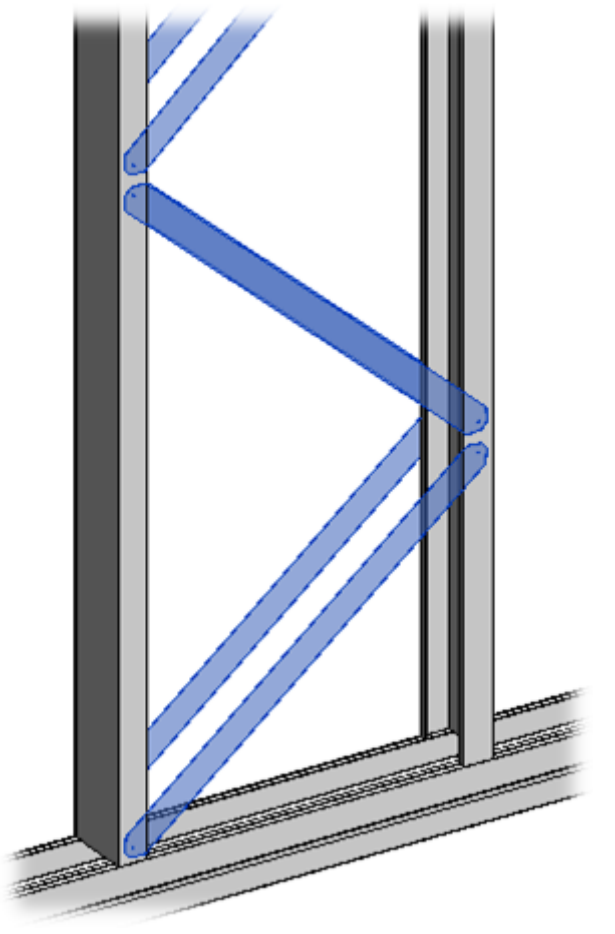

## **Build in Place**

| В | race Group                                          |                   |   |
|---|-----------------------------------------------------|-------------------|---|
| ſ | Settings                                            |                   | ^ |
|   | Calculation from Bottom Plate Axis                  |                   |   |
|   | Spacing Type                                        | Maximal Spacing ~ |   |
|   | Angle                                               | 45                |   |
|   | Fixed Number                                        | 2                 |   |
|   | Spacing                                             | 600               |   |
|   | Brace Connection Offset from Plate/Bridging/Nogging | 100               |   |
|   | Connection Offset between Brace Elements            | 200               |   |
|   | Brace                                               | Don't Cut v       |   |
|   | Bridging/Nogging                                    | Don't Cut v       |   |
|   | Frame Side                                          | One - Centered ×  |   |
|   | Delete                                              |                   |   |
|   | Build in Place                                      |                   |   |

**Build in Place** – writes Yes/No information into the brace instance parameter if it is build-in-place or is prefabricated with whole wall frame. Later this parameter can be used in schedules or view filters.

Example with wood frame:

| Properties                    |         |          | х            |
|-------------------------------|---------|----------|--------------|
| M_WF Plate<br>LMBR 45x200     |         |          | ¥            |
| Structural Framing (Other) (1 | ) 🗸 🕄   | Edit Typ | e            |
| Constraints                   |         | \$       | $\mathbf{A}$ |
| Reference Level               | Level 1 |          |              |
| Start Level Offset            | 167.5   |          |              |
| End Level Offset              | 557.0   |          |              |
| Cross-Section Rotation        | -90.00° |          |              |
| Geometric Position            |         | \$       | _            |
| Start Extension               | -26.8   |          |              |
| End Extension                 | -26.8   |          |              |
| yz Justification              | Uniform |          |              |
| y Justification               | Origin  |          |              |
| y Offset Value                | 0.0     |          |              |
| z Justification               | Origin  |          |              |
| z Offset Value                | 0.0     |          |              |
| Construction                  |         | \$       |              |
| #d                            | 200.0   |          |              |
| Build in Place                | -       |          |              |
| Insert_Left                   |         |          |              |
| Insert_Right                  |         | Π        |              |

Example with wood floor:

#### 08/09/21, 09:27

### ADD/MODIFY BRACING - Modify Brace Group : AGACAD

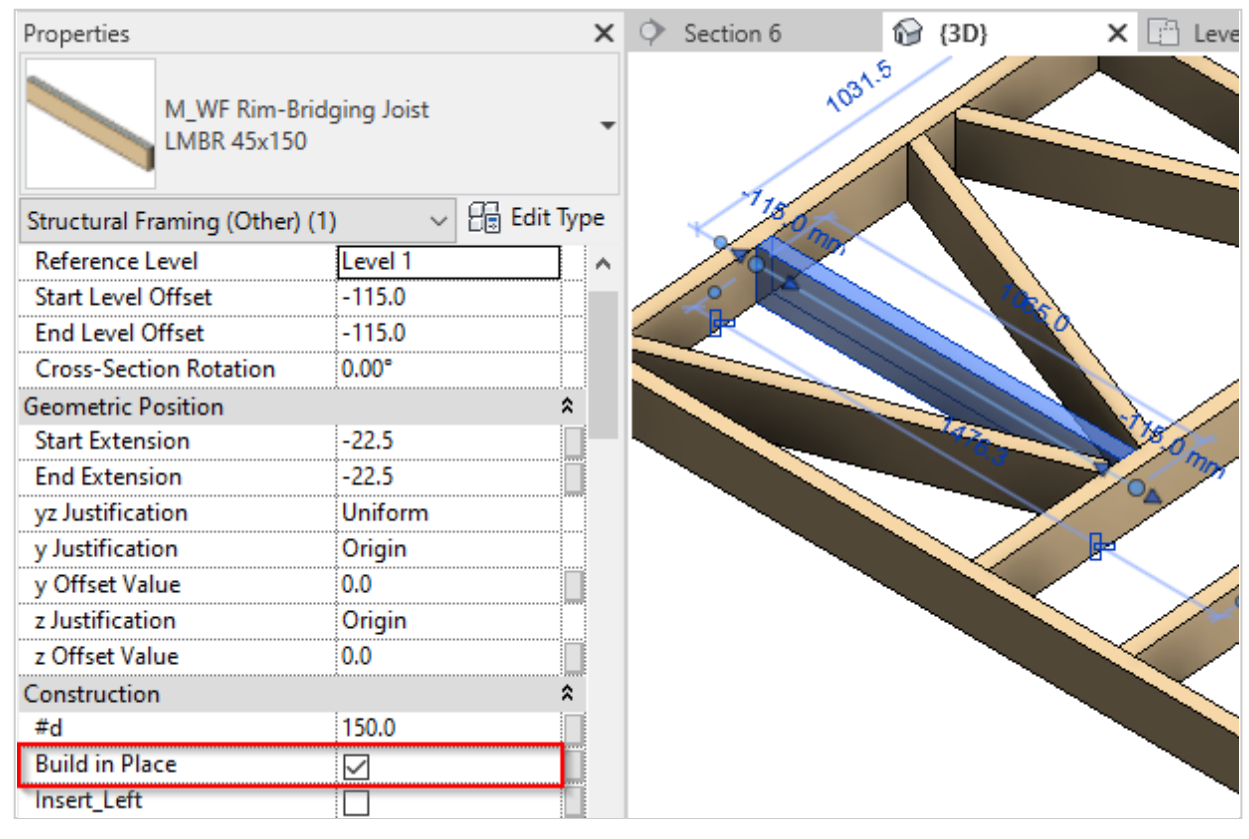

### Example with metal frame:

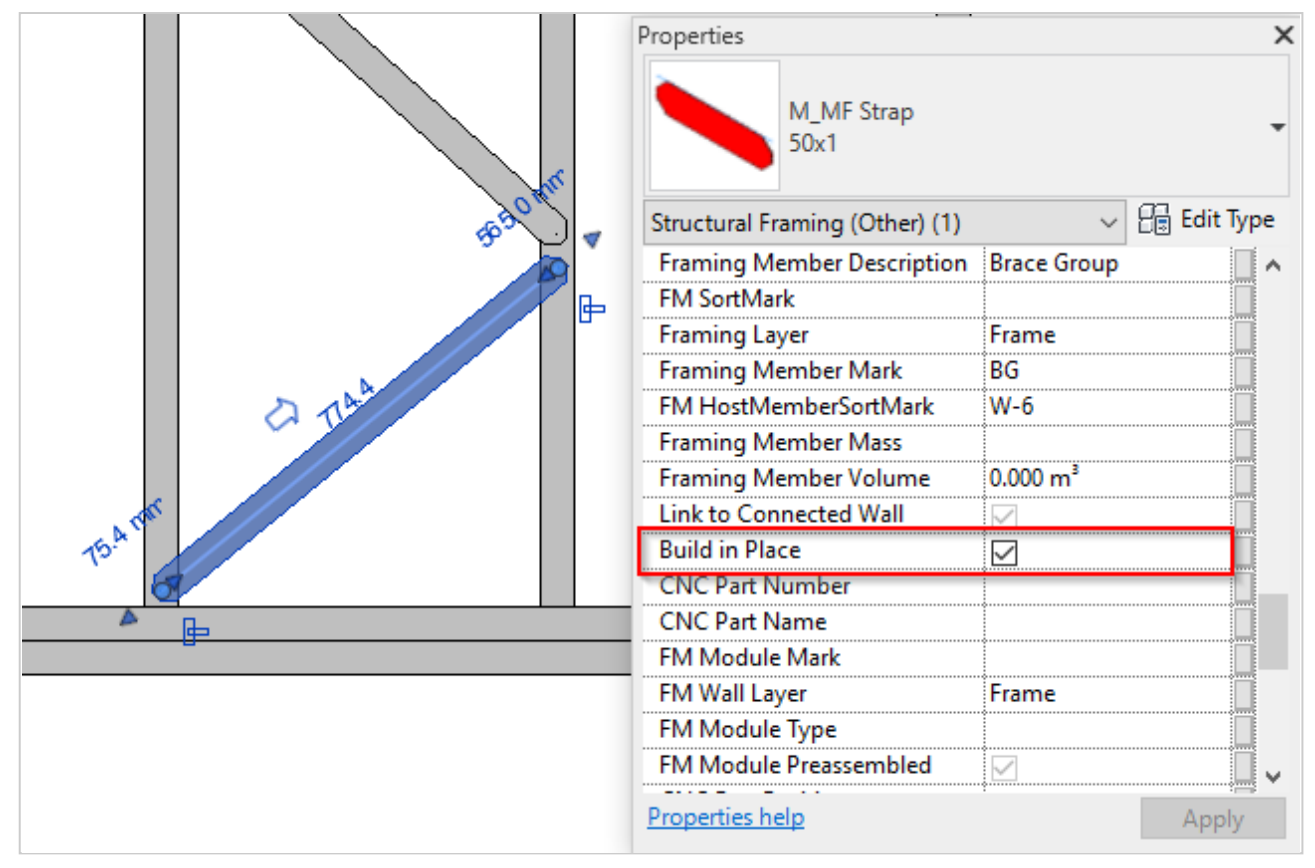